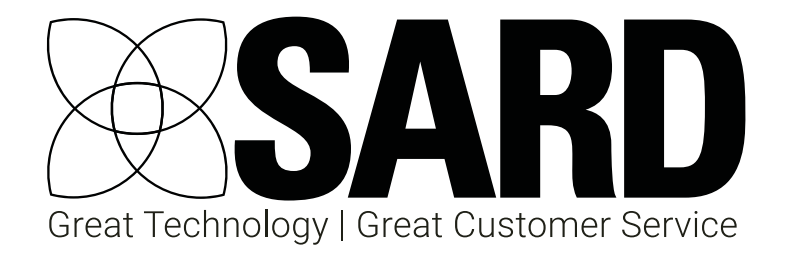

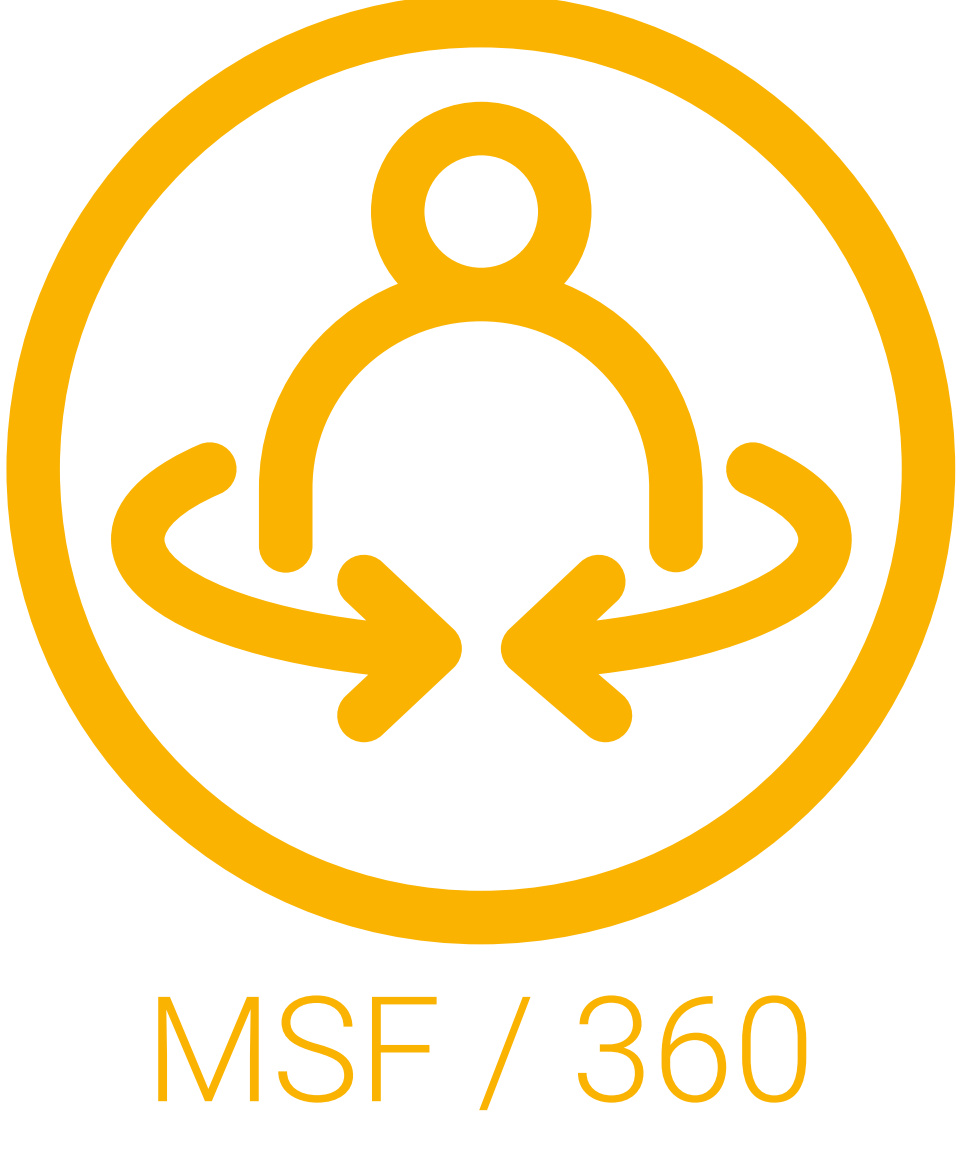

# User Guide

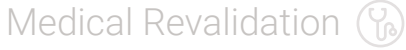

MSF / 360 🚸

Job Planning 🚇

eLeave

Nurse Revalidation 💿

Appraisal 4 All 😥

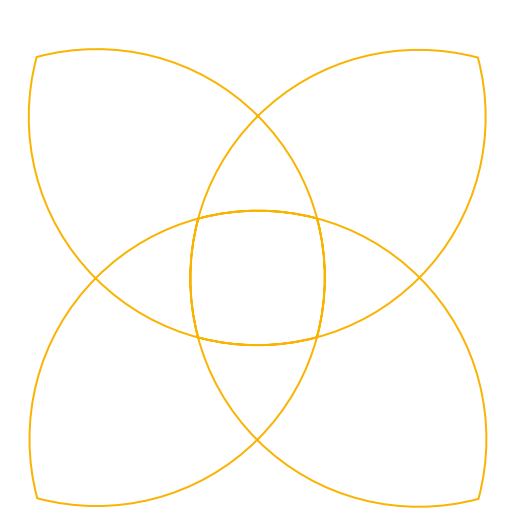

#### Contact SARD

Get in touch with us

If you have any questions or feedback, please contact us either by phone or email

**(**) 0208 771 4153 info@sardjv.co.uk www.sardjv.co.uk

Where to find us / write to us: Suite 2B 25-27 Westow Street London SE19 3RY

## MSF / 360 User Guide

|   | Introduction           | 1 |
|---|------------------------|---|
| 1 | Getting Started        | 1 |
| 2 | Adding a Previous MSF  | 2 |
| 3 | Components of your MSF | Э |
| 4 | Self Assessment        | Z |
| 5 | Colleague Feedback     | Ę |
| 6 | Patient Feedback       | 6 |
| 7 | Completing Your MSF    | 7 |
|   |                        |   |

8 MSF Report

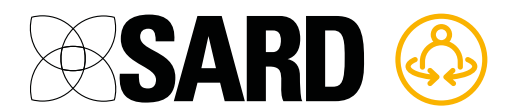

## <mark>360</mark> User Guide

#### Introduction

As part of the Revalidation process, doctors are expected to complete a 360 Degree, or Multi-Source Feedback (MSF), report. This involves completing a Self-Assessment, as well as collecting feedback from colleagues and patients.

Along with the other supporting information you collect, this process should help to reflect on how you work and identify ways you can modify and potentially improve your practice.

The 360 process should be completed at least once every five years and it should form part of the discussion at your annual appraisal.

SARD 360 allows you to complete all elements of your Multi-Source Feedback in one place.

#### Getting Started

To begin an MSF round using SARD 360, click on the 'MSF' tab in the top menu, where you will be able to select 'New MSF' or 'Upload previous MSF'.

| Your MSFs                                                            |  |
|----------------------------------------------------------------------|--|
| No MSFs.                                                             |  |
| Click on 'New MSF' to get started.<br>New MSF<br>Upload previous MSF |  |

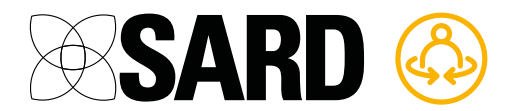

#### 2 Adding a Previous MSF

If you have previously completed your MSF offline, or on a different system, you can select 'Upload Previous MSF' and add the relevant details. Ideally you should also attach a PDF or Word version of your report.

| Offline MSF                                     |                                                                                                    |
|-------------------------------------------------|----------------------------------------------------------------------------------------------------|
| Completion Date (dd/mm/yyyy)                    | <ul> <li>Includes Self Assessment</li> <li>Includes Patient Feedback</li> <li>Includes colleague feedback</li> </ul> |
| Number of colleagues nominated: †               |                                                                                                    |
| Number of colleague questionnaires sent out: †  |                                                                                                    |
| Number of colleague questionnaires completed: † |                                                                                                    |
| Number of patient questionnaires completed: †   |                                                                                                    |
| † leave blank if unknown                        |                                                                                                    |
| Report Name                                     |                                                                                                    |
| Report File                                     |                                                                                                    |
| Browse                                          |                                                                                                    |
| Save Cancel                                     |                                                                                                    |

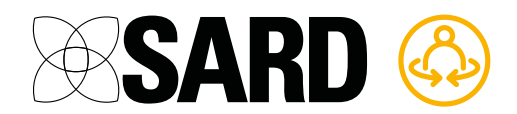

#### 3 Components of your MSF

During your five year revalidation cycle, it is required that you complete all forms of Multi-Source Feedback; with SARD 360 you can complete any combination of the different elements at any time during these five years. This is particularly useful if you want to collect further feedback from a particular area, without finalising the whole process, whilst being able to see a completed report on your other results. When beginning a new MSF, you will be prompted to select if this should include Self Assessment, Colleague Feedback and/or Patient Feedback. You can amend your choices at any time via the My MSF page, should your requirements change.

It is important to note that, unlike patient and colleague feedback, a complete MSF report cannot be generated for Self Assessment alone. Self-Assessment reports must include colleague feedback to be compared to.

| Create a New Online MSF     |             |
|-----------------------------|-------------|
| Includes Self Assessment    |             |
| Includes Colleague Feedback |             |
| Includes Patient Feedback   |             |
|                             | Save Cancel |

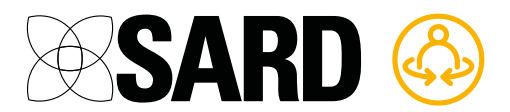

#### 4 Self Assessment

The Self Assessment questionnaire is based on the GMC template. It is designed to supplement the information obtained from the colleague and patient questionnaires and should be used for your own reflection.

You will be asked to rate your performance in various aspects of your practise on a scale from 'Poor' to 'Very Good'. If you feel you can't answer any of the questions, then please select 'Don't Know'.

There is also a comments box at the end of the questionnaire for you to record any additional thoughts.

You can save your progress at any time, or submit your responses by using the buttons at the bottom of the questionnaire.

| Self Assessment                                                                       |  |  |  |  |  |  |  |
|---------------------------------------------------------------------------------------|--|--|--|--|--|--|--|
| As part of a full 360° appraisal you should complete a self-assessment questionnaire. |  |  |  |  |  |  |  |
| Not Completed Go to self assessment questionnaire 🔊                                   |  |  |  |  |  |  |  |

| 1 | Please rate yourself in each of the following areas by ticking one box along each line |      |                        |              |      |           |            |  |  |
|---|----------------------------------------------------------------------------------------|------|------------------------|--------------|------|-----------|------------|--|--|
|   |                                                                                        | Poor | Less than satisfactory | Satisfactory | Good | Very Good | Don't Know |  |  |
| а | Clinical knowledge                                                                     |      |                        |              |      |           | 0          |  |  |
| b | Diagnosis                                                                              |      |                        |              |      | 0         |            |  |  |
| с | Clinical decision making                                                               |      |                        |              | 0    |           |            |  |  |
| d | Treatment                                                                              |      |                        |              |      | 0         |            |  |  |
| е | Prescribing                                                                            |      |                        |              | 0    |           |            |  |  |
| f | Medical record keeping                                                                 |      |                        |              |      | 0         |            |  |  |
| g | Recognising and working within limitations                                             |      |                        |              |      | 0         |            |  |  |
| h | Keeping knowledge and skills up to date                                                |      |                        |              |      | 0         |            |  |  |
| i | Reviewing and reflecting on own performance                                            |      |                        |              | 0    |           |            |  |  |
| j | Teaching                                                                               |      |                        |              |      | 0         |            |  |  |
| k | Supervising colleagues                                                                 |      |                        |              |      | 0         |            |  |  |
| I | Commitment to care and wellbeing of patients                                           |      |                        |              |      | 0         |            |  |  |
| m | Communication with patients and relatives                                              |      |                        |              | 0    |           |            |  |  |
| n | Working effectively with colleagues                                                    |      |                        |              |      | 0         |            |  |  |
| 0 | Effective time management                                                              |      |                        |              |      | 0         |            |  |  |
|   |                                                                                        |      |                        |              |      |           |            |  |  |

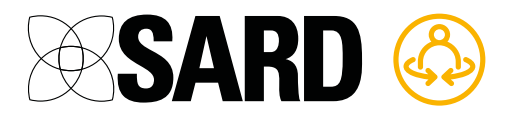

#### 5 Colleague Feedback

You should nominate colleagues you believe will be able to provide suitable feedback on your working practice. This should include a mixture of medical and non-medical respondents.

The GMC recommend that you should nominate 25 colleagues, with the aim of receiving a minimum of 15 anonymous responses. These requirements vary at some trusts, so you should read the instructions on SARD carefully. If you are unsure, please contact your system administrator.

To nominate colleagues, simply select them from the dropdown of SARD users at your organisation. If the colleague you wish to nominate is not a SARD user, you can add their name and email address manually.

To help obtain a valuable scope of feedback, you should also indicate if the nominated individual is a manager or a colleague and whether they are a medical or non-medical respondent.

| Colleague Feed                                    | back                                                                                          |                                                                                                    |                             |                                                         |              |
|---------------------------------------------------|-----------------------------------------------------------------------------------------------|----------------------------------------------------------------------------------------------------|-----------------------------|---------------------------------------------------------|--------------|
| As part of a full 360° a<br>Please nominate 25 co | opraisal you should recei<br>Ileagues.                                                        | ve feedback from your colleagues.                                                                          |                             |                                                         |              |
| Once 25 have been nor<br>and non-medical collea   | minated, at least 20 will b<br>agues.                                                         | be selected by your administrator and sent an online colleag                                               | gue questionnaire to comple | te. The nominated sample should be made up of a mixture | e of medical |
| The recommended min                               | nimum number of colleag                                                                       | gues required to complete the questionnaire is 15.                                                         |                             |                                                         |              |
| 0 colleague<br>questionnaires<br>completed        | 5 colleagues have be<br>1 colleagues question<br>0 colleague question<br>1 colleague question | sen nominated.<br>nnaires have been sent out.<br>naires have been completed.<br>naires are awaiting reply. |                             |                                                         |              |
| First Name                                        | Last Name                                                                                     | Email                                                                                                    | Relationship                | Medical or non-medical                                  |              |
| me                                                | me                                                                                            | mark.wimlett@nhs.net                                                                                       | Colleague                   | Non-medical                                             | remove       |
| karen                                             | small                                                                                         | karen.small@hotmail.com                                                                                    | Colleague                   | Non-medical                                             | remove       |
| Julie T                                           | Dobson                                                                                        | julie.dobson@example.com                                                                                   | Colleague                   | Medical                                                 | remove       |
| Peter                                             | Piper                                                                                         | bluebell-7@hotmail.com                                                                                     | Colleague                   | Medical                                                 | remove       |
| Eleanor T                                         | O' Monk                                                                                       | eleanormonk@rocketmail.com                                                                                 | Colleague                   | Medical                                                 | remove       |
|                                                   |                                                                                               |                                                                                                    |                             |                                                         |              |

Once you have nominated a sufficient number of colleagues, click 'Notify Administrator'. They will then be prompted to send questionnaires to a selection of those nominated. The 'administrator' in this case may be your appraiser, or it may be the revalidation administrator at your trust, depending on your trust's configuration.

From this section you'll be able to see how many questionnaires have been sent out and how many have been completed, although the respondents will remain anonymous.

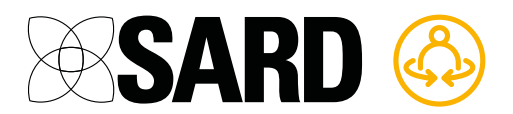

#### 6 Patient Feedback

Many organisations will have different procedures for collecting and submitting patient feedback–if you are unsure how to proceed you should contact your system administrator.

This section contains a link to download and print the GMC patient questionnaire. It is important that this version is used to ensure it can be entered correctly onto the SARD system for reporting and benchmarking purposes.

|                                                                                                    |                                                             | Genera                                                                  | 5    | Please decide h                                        | ease decide how strongly you agree or disagree with the following statements by ticking one box in each line. |                                                            |                                       |                  |                  |  |
|----------------------------------------------------------------------------------------------------|-------------------------------------------------------------|-------------------------------------------------------------------------|------|--------------------------------------------------------|----------------------------------------------------------------------------------------------------|------------------------------------------------------------|---------------------------------------|------------------|------------------|--|
|                                                                                                    |                                                             | Medica                                                                  |      |                                                        | Strongly disagre                                                                                              | e Disagree Neo                                             | stral Agree                           | Strongly agree   | Does not app     |  |
| Patient questionnaire                                                                                                    |                                                             | Council<br>Regulating doctor                                            | il * | This doctor will<br>keep informatio<br>about me confic | en 🔲                                                                                                    |                                                            |                                       |                  |                  |  |
| r Dr                                                                                                    | Ens                                                         | suring good medical practic                                             | е ь  | This doctor is he<br>and trustworthy                   | onest                                                                                                    |                                                            |                                       |                  |                  |  |
| icensed doctors are expected to seek feedback from colleagues and patients a<br>ppropriate.                                                                          | and review and act upon t                                   | hat feedback where                                                      | 6    | l am confident                                         | about this doctor's a                                                                                         | bility to provide care                                     | Yes No                                |                  |                  |  |
| e purpose of this exercise is to provide doctors with information about their<br>at, and is intended to help inform their further development.                       | work through the eyes of                                    | those they work with and                                                | 7    | I would be com                                         | npletely happy to see                                                                                         | this doctor again                                          | Yes No                                | N.               |                  |  |
| ease do not write your name on this questionnaire.                                                                                                    |                                                             |                                                                         |      | Was this visit w                                       | with your usual doctor                                                                                        | 0                                                          |                                       |                  |                  |  |
| lease base your answers only on the consultation you have had today.                                                                                                 |                                                             |                                                                         |      | The cost fair f                                        | in you used occu                                                                                              |                                                            |                                       |                  |                  |  |
| lease mark the box like this 🖉 with a ball point pen. If you change your min<br>holds.                                                                               | nd just cross out your old r                                | response and make your new                                              | 9    | Please add any<br>Please note: No                      | o ther comments you<br>o patients will be iden                                                                | want to make about this do<br>tified when this information | ictor.<br>In is given to the doctor.  |                  |                  |  |
| Which of the following best describes the reason you saw the dactor To ask for advice Because of an ongoing problem Because of a one-off problem For a routine check | today? (Please tick all t<br>m For treatmen<br>Other (pleas | he boxes that apply)<br>It (including prescriptions)<br>e give details) | 11   | Age:<br>What is your et<br>cultural backgr             | Under 15<br>thnic group? Please cl<br>round.                                                                  | 15-20 21-4                                                 | 0 40–50<br>E, and then tick the appro | 60 or ove        | r<br>licate your |  |
|                                                                                                    |                                                             |                                                                         | ר  ^ | White                                                  | B Mixed                                                                                                    | C Asian or Asian British                                   | D Black or Black Britis               | h E Chinese or o | ther ethnic grou |  |
| On a scale of 1 to 5, how important to your health and wellbeing was Not very important                                                                              | s your reason for visiting                                  | the doctor today?<br>Very important                                     |      | British                                                | White and Black<br>Caribbean                                                                                  | Indian                                                     | Caribbean                             | Chinese          |                  |  |
|                                                                                                    | j3 L                                                        |                                                                         |      | Irish                                                  | White and Black<br>African                                                                                    | Pakistani                                                  | African                               | Any other        |                  |  |
| How good was your doctor today at each of the following? (Please ti<br>Poor Less than Sat                                                                            | ick one box in each line)<br>Isfactory Good                 | Very Does not                                                           | ] [  | Any other white<br>background                          | White and Asian                                                                                               | Bangladeshi                                                | Any other Black<br>background         |                  |                  |  |
| Being polite                                                                                                    |                                                             |                                                                         | 11   |                                                        | background                                                                                                    | background                                                 |                                       |                  |                  |  |
| Making you feel at ease                                                                                                    |                                                             |                                                                         | Pi   | ease write in                                          | Please write in                                                                                               | Please write in                                            | Please write in                       | Please write in  | a                |  |
| Listening to you                                                                                                    |                                                             |                                                                         | 1 10 |                                                        |                                                                                                    |                                                            |                                       |                  |                  |  |
| Assessing your medical condition                                                                                                    | <u> </u>                                                    |                                                                         | 1 [  |                                                        |                                                                                                    |                                                            |                                       |                  |                  |  |
| Explaining your condition and treatment                                                                                                    |                                                             |                                                                         | 1 -  |                                                        |                                                                                                    |                                                            |                                       |                  |                  |  |
| Involving you in decisions about your                                                                                                    |                                                             |                                                                         | 1    |                                                        |                                                                                                    |                                                            |                                       |                  |                  |  |
| Providing or arranging treatment for you                                                                                                    |                                                             |                                                                         | 1    |                                                        |                                                                                                    |                                                            |                                       |                  |                  |  |

The GMC recommends that the survey is completed by a minimum of 34 patients, although your organisation may have different expectations. Some roles with limited practical patient interaction will also require a smaller sample size-the GMC website provides useful case studies for such scenarios.

You should ensure your name is at the top of each form, and we suggest that a questionnaire is handed out to every patient (or carer) during the survey period.

Specific details from your organisation of how to collect and where to send your completed surveys are included in this section. Once they have been submitted, they will be input onto the system. The traffic light system will indicate how many have been completed and entered.

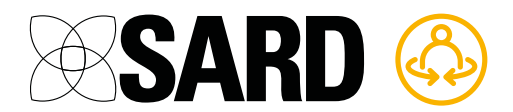

#### 7 Completing Your MSF

Once your self assessment and/or feedback is complete and you believe your MSF is ready for analysis, you can notify your administrator by clicking the button at the bottom of the page.

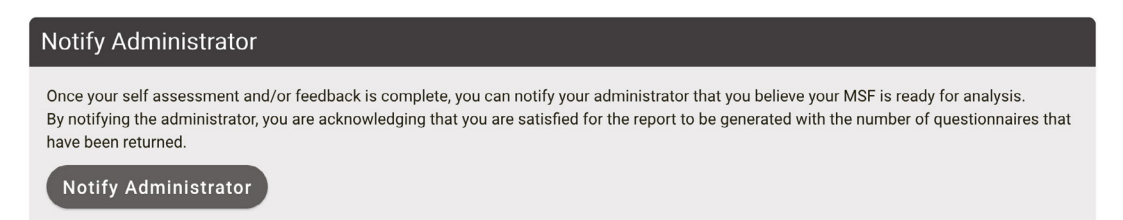

By notifying the administrator, you are acknowledging that you are satisfied for the report to be generated with the number of questionnaires that have been returned.

The administrator will then be able to check the content of your MSF, before generating a report. Once generated, this will be shared with you. If your trust also uses the SARD Medical Appraisal and Revalidation System, this report will automatically be attached to the relevant sections of your portfolio and appraisal.

#### 8 MSF Report

The report will contain the results of your MSF. A score will be generated for each section based on the responses, as well as any additional comments.

The report also includes a benchmarking system, to compare your results to those of data collected for the GMC as part of a Peninsula study. This is designed to give an impression of how the responses compare and identify areas for discussion in appraisal. This benchmarking should not be considered a definitive reflection of your performance, as your MSF responses can be influenced by multiple external factors.

As usual let us know if you have any questions or comments via the live chat system or via email at <a href="mailto:support@sardjv.co.uk">support@sardjv.co.uk</a>.

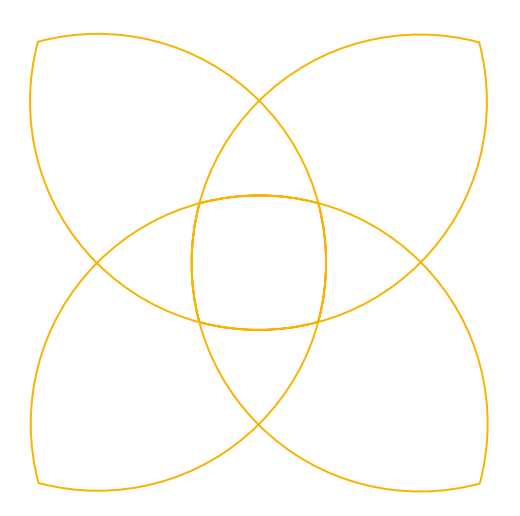

### Our promise is simple: Great Technology and Great Customer Service.

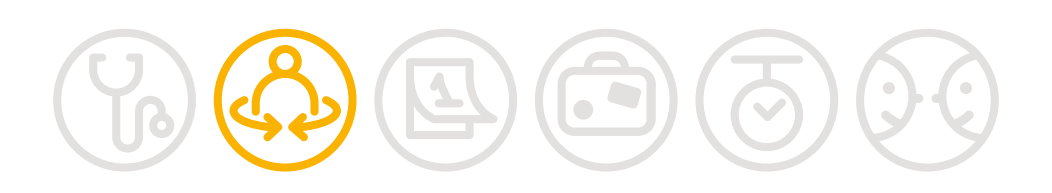

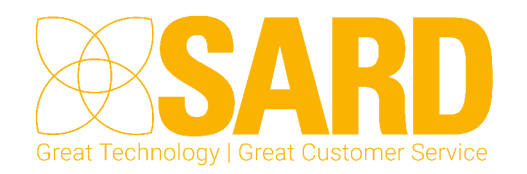

www.sardjv.co.uk